# **Getting started with Edsby**

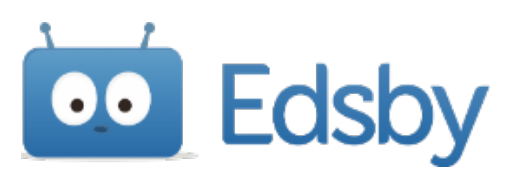

## -1-Accept your invitation

Watch for a message from "system@edsby.com" asking you to activate your account. Follow the link to accept the invitation — you'll be prompted to set a password, and then you're in!

| Invitation from Edsby to connect with Edwrence Gibson's school >                                                                                                    | Ø            |  |  |  |  |  |  |
|----------------------------------------------------------------------------------------------------|--------------|--|--|--|--|--|--|
| Twine Edsby System <system@edsby.com (7="" 8:22="" ago)="" am="" me="" minutes="" td="" to="" ◄<="" ★="" ☆=""><td>:</td></system@edsby.com>                            | :            |  |  |  |  |  |  |
| Edsby has been chosen by Twine to provide a modern way for parents and guardians to<br>follow their child's progress at school, receive school updates, and much more. |              |  |  |  |  |  |  |
| You are receiving this Edsby invitation because you are listed as a parent or guardian of<br>Lawrence Gibson.                                                          |              |  |  |  |  |  |  |
| To activate a new Edsby account, or to connect this student to your existing Edsby account,<br>please <u>click here to accept</u> .                                    |              |  |  |  |  |  |  |
| If you have any questions regarding Edsby please contact the school office.                                                                                            |              |  |  |  |  |  |  |
| To watch a video tha describes how to set up your parent account please use the following link:                                                                        |              |  |  |  |  |  |  |
| https://vimeopro.com/ed.by/edsi                                                                                                    |              |  |  |  |  |  |  |
|                                                                                                    |              |  |  |  |  |  |  |
| decline.                                                                                                    | <u>re to</u> |  |  |  |  |  |  |
|                                                                                                    |              |  |  |  |  |  |  |
| Edsby                                                                                                    |              |  |  |  |  |  |  |
| ← Reply ➡ Form                                                                                                    |              |  |  |  |  |  |  |
|                                                                                                    |              |  |  |  |  |  |  |
| EMAIL (THIS WILL BE YOUR USERNAME)                                                                                                    |              |  |  |  |  |  |  |
| gary.l.falcon@gmail.com                                                                                                    |              |  |  |  |  |  |  |
| CHOOSE YOUR PASSWORD *                                                                                                    |              |  |  |  |  |  |  |
|                                                                                                    |              |  |  |  |  |  |  |
| RETYPE PASSWORD *                                                                                                    |              |  |  |  |  |  |  |
|                                                                                                    |              |  |  |  |  |  |  |
|                                                                                                    |              |  |  |  |  |  |  |
| Create Edsby Account                                                                                                    |              |  |  |  |  |  |  |
| Back                                                                                                    |              |  |  |  |  |  |  |
|                                                                                                    |              |  |  |  |  |  |  |
|                                                                                                    |              |  |  |  |  |  |  |

## -2-Set your notifications

Once you've logged in and verified your information, open your Account Settings to let Edsby know how you'd like to be notified when there's new information.

|                  |                       | Profile<br>Personal Information | L   |
|------------------|-----------------------|---------------------------------|-----|
| Account Settings |                       | Account Settings                | ŀ   |
| Username         | gary@gmail.com        | Logout                          |     |
| Role/Title       | P                     |                                 |     |
| Password         | Updated 3 minutes ago | Ch                              | ang |
| Notifications    | Messages              | Ch                              | ang |
| Preferences      |                       | Ch                              | ang |

### Be sure to turn on notifications for any Groups

| Account Settings           |                        |               |          |        | (      |
|----------------------------|------------------------|---------------|----------|--------|--------|
| Username                   | gary.I.falcon          | @gmail.com    |          |        |        |
| Role/Title                 | Parent                 |               |          |        |        |
| Password                   | Updated 3 n            | ninutes ago   |          |        | Change |
| Notifications              |                        |               |          |        |        |
| Email                      |                        |               |          |        |        |
| Email me at gary.l.falcon@ | gmail.com when there a | are new: 🗹 Me | ssages   |        |        |
| EMAIL ME A DIGEST OF ACTIN | /ITY:                  |               |          |        |        |
| Never                      |                        |               |          |        |        |
| Instant Notifications      |                        |               |          |        |        |
| Personal Calendar          |                        |               |          |        |        |
| Organization               |                        | Notify        | Activity |        |        |
| Twine Academy              |                        | Activity      |          |        |        |
| Group                      |                        | Notify        | Activity |        |        |
| Parent Connection          |                        |               |          |        |        |
|                            |                        |               |          |        |        |
|                            |                        |               |          | Cancel | Save   |
| Preferences                |                        |               |          |        | Change |

## -3-Connect from anywhere

Download the Edsby app for your smartphone or tablet. When asked for your school, tell the app to connect to:

#### albertcollege.edsby.com

| 844 <b>9</b> | -21M                       |                                                                                                    |
|--------------|----------------------------|----------------------------------------------------------------------------------------------------|
| 6            | Hell Praise School Desired | Viel, frank and keep for<br>Def Starty<br>Def Starty<br>Def |
|              |                            |                                                                                                    |

Or, open any web browser and go to:

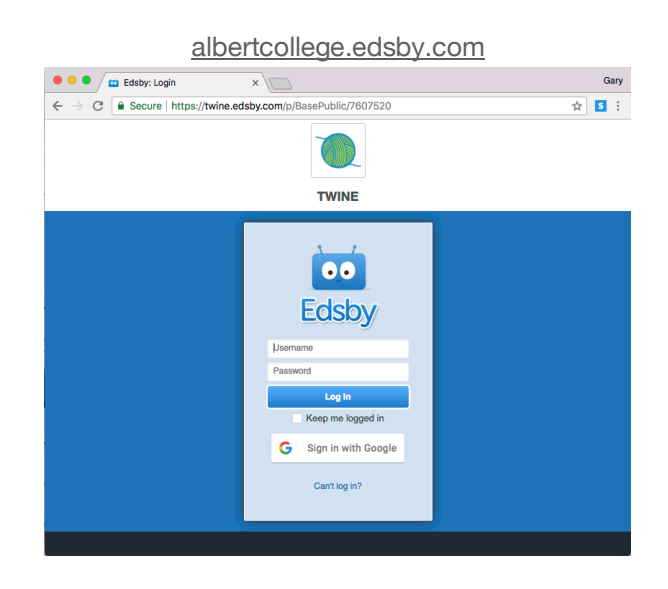